Run the following installation programs as administrator (right click on the file and Run as Administrator)

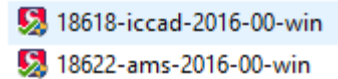

Don't install the license server, that is located at UNLV, see bottom. Also don't re-start your computer until you've installed both files.

| noose Desunation Location                                                                                                    |                                                                                                    |          |
|----------------------------------------------------------------------------------------------------|----------------------------------------------------------------------------------------------------|----------|
| Select folder where setup will install fr                                                                                                    | ïles.                                                                                                    |          |
| 24                                                                                                    |                                                                                                    |          |
| Setup will install Custom IC CAD in th                                                                                                    | ne following folder.                                                                                                    |          |
| To install to this destination folder, cli<br>and select another folder.                                                                                                    | ick Next. To install to a different folder, click Browse                                                                                                    |          |
| To install to a network accessible fol<br>(Eg. \\machine-name\\share-name).                                                                                                    | lder, click Browse and enter the network folder name                                                                                                    |          |
| Only if this machine is to be your lice                                                                                                    | ense server, select "Install License Server" from below.                                                                                                    |          |
| Install License Server.                                                                                                    |                                                                                                    |          |
| Destination Folder                                                                                                    |                                                                                                    |          |
| C:\sedatools                                                                                                    | Browse                                                                                                    |          |
| - NG L.: - La                                                                                                    |                                                                                                    |          |
|                                                                                                    | ( Pack Neut ) Cancel                                                                                                    | 63.<br>1 |
|                                                                                                    | Calce                                                                                                    | 8        |
| aco AMS Setup                                                                                                    |                                                                                                    | 14       |
| aco AMS Setup                                                                                                    |                                                                                                    |          |
| aco AMS Setup<br>hoose Destination Location<br>Select folder where setup will install f                                                                                                    | files.                                                                                                    | 1        |
| aco AMS Setup<br>hoose Destination Location<br>Select folder where setup will install f<br>Setup will install AMS in the following                                                                                                    | files.                                                                                                    |          |
| aco AMS Setup<br>hoose Destination Location<br>Select folder where setup will install f<br>Setup will install AMS in the following<br>To install to this destination folder, cli<br>and select another folder.                                                                                                    | files.<br>g folder.<br>ick Next. To install to a different folder, click Browse                                                                                                    |          |
| Acco AMS Setup<br>hoose Destination Location<br>Select folder where setup will install f<br>Setup will install AMS in the following<br>To install to this destination folder, cli<br>and select another folder.<br>To install to a network accessible fold<br>(Eg. \\machine-name\share-name).                                                                                                    | files.<br>g folder.<br>ick Next. To install to a different folder, click Browse<br>Ider, click Browse and enter the network folder name                                                                                                    |          |
| aco AMS Setup<br>hoose Destination Location<br>Select folder where setup will install f<br>Setup will install AMS in the following<br>To install to this destination folder, cli<br>and select another folder.<br>To install to a network accessible fol<br>(Eg. \\machine-name\share-name).<br>Only if this machine is to be your licer                                                                                                    | files.<br>a folder.<br>ick Next. To install to a different folder, click Browse<br>Ider, click Browse and enter the network folder name<br>nse server, select "Install License Server" from below.                                                                                             |          |
| Acco AMS Setup<br>hoose Destination Location<br>Select folder where setup will install f<br>Setup will install AMS in the following<br>To install to this destination folder, cli<br>and select another folder.<br>To install to a network accessible fol<br>(Eg. \\machine-name\share-name).<br>Only if this machine is to be your licer<br>Only if this machine is to be your Data                                                                  | files.<br>g folder.<br>ick Next. To install to a different folder, click Browse<br>Ider, click Browse and enter the network folder name<br>nse server, select "Install License Server" from below.<br>abase server, select "Install Database Server" from below.                               |          |
| Aco AMS Setup<br>hoose Destination Location<br>Select folder where setup will install f<br>Setup will install AMS in the following<br>To install to this destination folder, cli<br>and select another folder.<br>To install to a network accessible fol<br>(Eg. \\machine-name\share-name).<br>Only if this machine is to be your licer<br>Only if this machine is to be your Dat.<br>Install License Server.                                        | files.<br>a folder.<br>ick Next. To install to a different folder, click Browse<br>Ider, click Browse and enter the network folder name<br>nse server, select "Install License Server" from below.<br>abase server, select "Install Database Server" from below.<br>Database Server.           |          |
| Acco AMS Setup<br>hoose Destination Location<br>Select folder where setup will install f<br>Setup will install AMS in the following<br>To install to this destination folder, cli<br>and select another folder.<br>To install to a network accessible fol<br>(Eg. \\machine-name\share-name).<br>Only if this machine is to be your licer<br>Only if this machine is to be your Dat.<br>Destination Folder                                            | files.<br>a folder.<br>ick Next. To install to a different folder, click Browse<br>Ider, click Browse and enter the network folder name<br>nse server, select "Install License Server" from below.<br>abase server, select "Install Database Server" from below.<br>Database Server.           |          |
| Acc AMS Setup<br>hoose Destination Location<br>Select folder where setup will install f<br>Setup will install AMS in the following<br>To install to this destination folder, cli<br>and select another folder.<br>To install to a network accessible fold<br>(Eg. \\machine-name\share-name).<br>Only if this machine is to be your licer<br>Only if this machine is to be your Dat.<br>Install License Server.<br>Destination Folder<br>C:\sedatools | files.<br>g folder.<br>ick Next. To install to a different folder, click Browse<br>Ider, click Browse and enter the network folder name<br>nse server, select "Install License Server" from below.<br>abase server, select "Install Database Server" from below.<br>Database Server.<br>Browse |          |
| Acco AMS Setup<br>hoose Destination Location<br>Select folder where setup will install f<br>Setup will install AMS in the following<br>To install to this destination folder, cli<br>and select another folder.<br>To install to a network accessible fol<br>(Eg. \\machine-name\share-name).<br>Only if this machine is to be your licer<br>Only if this machine is to be your Dat.<br>Destination Folder<br>C:\sedatools<br>IShield                 | files.<br>a folder.<br>ick Next. To install to a different folder, click Browse<br>Ider, click Browse and enter the network folder name<br>nse server, select "Install License Server" from below.<br>abase server, select "Install Database Server" from below.<br>Database Server.<br>Browse |          |

Start the SFLM access in the S. EDA Tools folder (perhaps a short cut on your desktop).

| Clipboard                                                                                                    |                      | Organize                  | New              |
|----------------------------------------------------------------------------------------------------|----------------------|---------------------------|------------------|
| $\leftarrow \rightarrow \land \uparrow$ . The set of the set of the set o | nis PC → Local Disk  | (C:) > sedatools > Shorto | uts              |
| 🔹 Quick access                                                                                                    | Name                 | ^                         | Date modified    |
| A Documente A                                                                                                    | 🔗 Current Use        | rs                        | 5/3/2017 7:49 PM |
|                                                                                                    | 📲 DeckBuild          |                           | 5/3/2017 7:49 PM |
| Uownloads 🖉                                                                                                    | 🔂 DevEdit            |                           | 5/3/2017 7:49 PM |
| 📰 Pictures 🛛 🖈                                                                                                    | 👔 Editor             |                           | 5/3/2017 7:49 PM |
| 🝐 Google Drive 🛛 🖈                                                                                                    | 📻 Expert             |                           | 5/3/2017 7:49 PM |
| y 2017_invoices                                                                                                    | 🔒 ExpertView         |                           | 5/3/2017 7:49 PM |
| E. Desktop                                                                                                    | 🏂 Gateway            |                           | 5/3/2017 7:49 PM |
| Resume                                                                                                    | 冠 Guardian Dl        | RC                        | 5/3/2017 7:49 PM |
| Silvaco                                                                                                    | 冠 Guardian LF        | ΡE                        | 5/3/2017 7:49 PM |
|                                                                                                    | 🔝 Guardian LV        | 'S                        | 5/3/2017 7:49 PM |
| OneDrive                                                                                                    | 🛃 Harmony            |                           | 5/3/2017 7:49 PM |
| This PC                                                                                                    | 🎦 HyperFault         |                           | 5/3/2017 7:49 PM |
| Desisten                                                                                                    | 🗿 Manageme           | nt Console                | 5/3/2017 7:49 PM |
|                                                                                                    | Maskviews            |                           | 5/3/2017 7:49 PM |
| Documents                                                                                                    | \lambda Server Statu | s                         | 5/3/2017 7:49 PM |
| 🕂 Downloads                                                                                                    | SFLM Acces           | >                         | 5/3/2017 7:49 PM |
| 👌 Music                                                                                                    | Show ID              |                           | 5/3/2017 7:49 PM |
| Pictures                                                                                                    | 🔂 Silos              |                           | 5/3/2017 7:49 PM |
| 🔫 Videos                                                                                                    | 🗃 SMAN               |                           | 5/3/2017 7:49 PM |
| Local Disk (C:)                                                                                                    | SmartSpice           | RF                        | 5/3/2017 7:49 PM |
|                                                                                                    | 🔝 SmartSpice         |                           | 5/3/2017 7:49 PM |
| 💣 Network                                                                                                    | nartView             |                           | 5/3/2017 7:49 PM |
| • Homegroup                                                                                                    | SRDB                 |                           | 5/3/2017 7:49 PM |
| - nonegroup                                                                                                    | 🔊 Start Server       |                           | 5/3/2017 7:49 PM |
|                                                                                                    | 🔊 Stop Server        |                           | 5/3/2017 7:49 PM |
|                                                                                                    | M TonyPlot 3D        | )                         | 5/3/2017 7:49 PM |
|                                                                                                    | TonyPlot             |                           | 5/3/2017 7:49 PM |

And add the license server as seen below. Get address of the server from one of the other students or Dr. Baker.

|               | SFLM Server Lis | t for C:\sedatools. |
|---------------|-----------------|---------------------|
| SIM           | Server          | Priority            |
| LICENSE ACCES | 127.0.0.1       |                     |
|               |                 |                     |
|               |                 |                     |
|               |                 |                     |
|               |                 |                     |
|               |                 |                     |

Restart your computer. The Silvaco tools are installed!